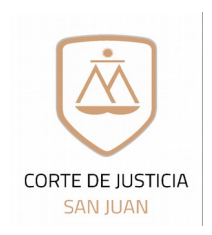

# **PERITOS**

**PERIODO 2021** 

notificacionespjsj@jussanjuan.gov.ar

Solicitud de alta de registración para uso del Sistema Online de Expedientes Electrónicos del Poder Judicial de San Juan

Complete el formulario digitalmente, luego imprímalo por duplicado y fírmelos.

#### 1. Datos Personales:

| Apellido/s Completo/s:                          |                                                         |                                  |
|-------------------------------------------------|---------------------------------------------------------|----------------------------------|
|                                                 |                                                         |                                  |
|                                                 |                                                         | Compania                         |
| Sin puntos ni espacios)                         | (Cod. de área + n <sup>a</sup> de móvil sin prefijo 15) | (Ej.: Movistar, Claro, Personal) |
| uit Nro:                                        |                                                         |                                  |
|                                                 |                                                         |                                  |
| Sin puntos, espacios ni guiones)                |                                                         |                                  |
| 2. Datos Laborales:                             |                                                         |                                  |
| Natricula Profesional                           | Idoneidad o Especialid                                  | ad                               |
|                                                 |                                                         |                                  |
| Domicilio Constituido o Legal:                  |                                                         |                                  |
|                                                 |                                                         |                                  |
| mail Constituido o Legal (Domicilio E           | lectrónico)                                             |                                  |
|                                                 |                                                         |                                  |
| Domicilio Personal:                             |                                                         |                                  |
| Si coincida con al domicilio lagal no as nacasa | rio al llanado da esta itam)                            |                                  |
|                                                 |                                                         |                                  |
|                                                 | interno:                                                |                                  |
|                                                 |                                                         |                                  |

Todos los datos aquí declarados revisten el carácter de Declaración Jurada con eficacia legal a los fines de toda notificación, considerándose vigentes mientras no se denuncien modificaciones en debida forma. En caso de realizarse alguna modificación en cualquiera de los datos aquí declarados, es de obligatoriedad del profesional realizar una nueva presentación de este formulario ante el Consejo Profesional de Cs. Económicas, para mantener actualizados los mismos. Queda Ud. de esta manera notificado.-

Firma del Profesional solicitante

Firma del Responsable Control y Gestión

4. Aprobación, alta y entrega del Código de Registración:

Fecha de Ingreso del trámite

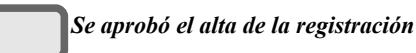

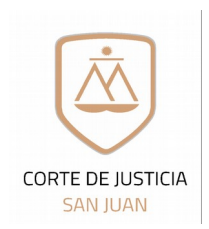

Dirección de Informática Dpto. Seguridad Informática

## **PERITOS**

PERIODO 2021

notificacionespjsj@jussanjuan.gov.ar

Solicitud de alta de registración para uso del Sistema Online de Expedientes Electrónicos del Poder Judicial de San Juan

### Estimado Profesional:

Para poder realizar con éxito el proceso de registración al Sistema online de Expedientes Electrónicos, usted deberá previamente tener en cuenta los siguientes requisitos técnicos que deberán estar instalados en su Pc o dispositivo. Los mismos son **requisitos indispensables** para asegurar la operatividad y funcionamiento del Sistema online de Expedientes Electrónicos

- Java versión 8 actualización 131 o superior.
- Firefox
- Adobe Acrobat Reader DC Versión 2017.009.20044 o superior.

#### Proceso de Registración:

1)- Llenar el formulario por **duplicado**, que se encuentra en las siguientes páginas web:

\* Consejo Profesional de Ciencias Económicas: Sección Servicios <u>www.cpcesj.org.ar/webcpcesj</u>

\* Sitio web: <u>www.jussanjuan.gov.ar</u> Sección Servicios  $\rightarrow$  Expedientes online  $\rightarrow$  Material de Ayuda  $\rightarrow$  Auxiliares de Justicia  $\rightarrow$  Formularios  $\rightarrow$  Formulario Alta Auxiliar Justicia Perito

2)- **Peritos Inscriptos para el periodo 2020:** El Perito deberá presentar al momento de su inscripción el formulario ante el responsable del Dpto. de Seguimiento Estratégico, Control de Gestión y Calidad Judicial que se encuentra en calle Aberastain 96 Sur – Subsuelo- (a pasos de calle Laprida). Una vez verificado y firmado por el responsable de dicho Dpto. se remitirá el mismo al Dpto de Seguridad Informática.-

3) El perito solicitante recibirá en su cuenta de correo denunciada en el formulario de inscripción, el instructivo con el paso a paso de cómo realizar su registración en el sisltema y un código de registración (copiar y pegar en el campo solicitado para evitar errores). El mail se enviará desde la cuenta de correo: soporte.abogado@jussanjuan.gov.ar

> a) En caso de olvidar su contraseña, deberá enviar un correo desde su casilla de correo denunciada en el formulario a la casilla <u>auxiliarjusticia@jussanjuan.gov.ar</u>, adjuntando el formulario de Blanqueo de Contraseña que se encuentra en la página del poder judicial, sección Servicios → consulta de Expedientes → Material de Ayuda → Formularios → Formulario Blanqueo de contraseña Auxiliar Justicia.

## Correo NO DESEADO O SPAM

Para evitar que los correos enviados desde la casilla oficial <u>notificacionespisj@jussanjuan.gov.ar</u> ingresen a las carpetas de correo no deseado o spam, se les detallarán los pasos que son necesarios para agregar esta cuenta: <u>notificacionespisj@jussanjuan.gov.ar</u> como remitente seguro

Hotmail: Para agregar notificacionespisj@jussanjuan.gov.ar como remitente seguro en Hotmail, siga por favor estas instrucciones:

- Primero fíjese si encuentra algún correo en su bandeja/carpeta de "Correo no deseado"
- En caso afirmativo, ábralo y pulse sobre el botón "Es correo deseado".

Gmail: Para agregar notificacionespisi@jussanjuan.gov.ar como remitente seguro, siga por favor estas instrucciones en Gmail:

- Dentro de Gmail, pulse sobre la pestaña "Más" que encontrará en la parte izquierda. A continuación, pulse sobre la carpeta Spam.
- Si allí encuentra nuestro correo, ábralo y seleccione "No es Spam".
- Luego, vuelva a abrir el correo y pulse sobre la pequeña flecha que aparece apuntando hacia abajo, a la derecha del botón "Responder". Entre las opciones desplegadas, elija la que corresponda para agregar al remitente a la lista de contactos.

Yahoo!: Para agregar notificacionespisi@jussanjuan.gov.ar como remitente seguro, siga por favor estas instrucciones en Yahoo!:

Si descubre que algún correo notificacionespisj@jussanjuan.gov.ar fue enviado a su carpeta de "Spam", ábralo y pulse por favor sobre el botón "No es spam".

SUGERENCIA: agregue la casilla notificacionespisj@jussanjuan.gov.ar a sus contactos de confianza.-